# The Center for Teaching, Learning, & Technology

Instructional Technology Workshops

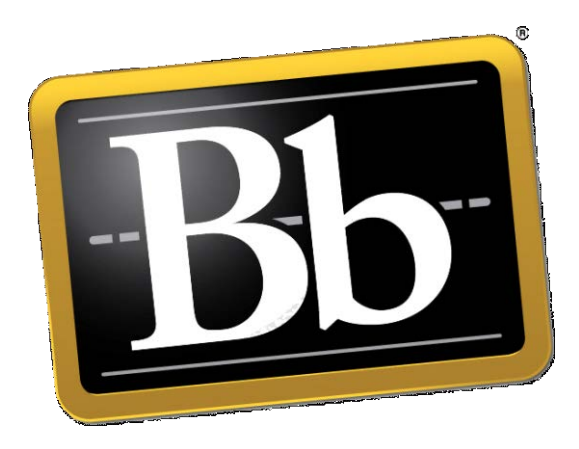

## Blackboard 9.1 SP 13 Discussion Board

Albert Robinson / Delwar Sayeed

**Faculty and Staff Development Programs** 

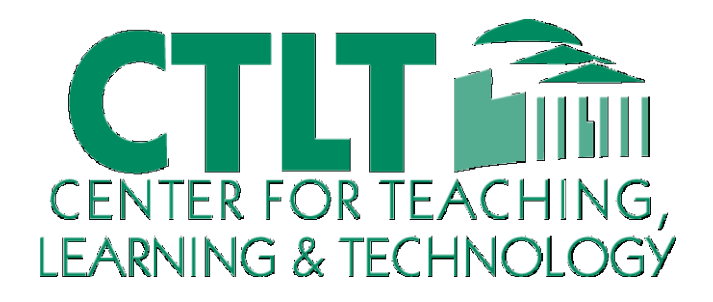

Colston Hall Room 226 718-289-5100 ext. 3142

#### **CREATING DISCUSSIONS**

#### THE DISCUSSION BOARD

Instructors have the same Discussion Board functions as students, with these additional functions:

- ✓ Create forums
- ✓ Edit forum settings
- ✓ Grade forums
- ✓ Manage forum roles
- ✓ Copy forums
- ✓ Delete forums

| Disc             | ussion Bo                                | ard                                           |                           |                 |                 |                       |    |
|------------------|------------------------------------------|-----------------------------------------------|---------------------------|-----------------|-----------------|-----------------------|----|
| Forums<br>Forums | are made up of ind<br>to organize discus | dividual discussion thr<br>sions. More Help   | reads that can be organiz | ed around a j   | oarticular su   | bject. Create         |    |
| Create           | Forum 🛕                                  |                                               |                           |                 |                 | Search                | ţţ |
| Delete           | e                                        |                                               |                           |                 |                 |                       |    |
| Г                | Forum                                    | Description                                   |                           | Total<br>Posts  | Unread<br>Posts | Total<br>Participants |    |
| 1                | Global Warming                           | Please write what you<br>Warmino? Be specific | u think about Global<br>! | 0               | 0               | 0                     |    |
|                  | Options Menu: Fo                         | rum                                           |                           | 0               | 0               | 0                     |    |
| Delete           | Edit C<br>Grade                          |                                               |                           |                 |                 |                       |    |
|                  | Manage                                   |                                               | Displaying <b>1</b> t     | to 2 of 2 items | Show All        | Edit Paging           |    |
|                  | Сору                                     |                                               |                           |                 |                 |                       |    |
|                  | Delete                                   |                                               |                           |                 |                 |                       |    |

#### ► Take Note

- A.Create Forum click to create a new forum and select settings.
- B.Action Link click to access the contextual menu for an item.
- C.Contextual menu select an option for the item.

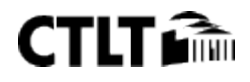

#### **CREATING FORUMS**

Forum settings allow you to use the Discussion Board in different ways. For example, to control the forum, the instructor creates all threads, and moderates and grades the posts. For a student-led discussion, allow students to create new threads with the option of posting anonymously.

#### QUICK STEPS: creating forums

- 1. On the main **Discussion Board** page, on the Action Bar, click **Create Forum**.
- 2. On the **Create Forum** page, type a **Name**. Users click this name to access the forum.
- 3. Optionally, type instructions or a description in the **Description** text box. Format the text using the Text Editor functions, if you want. The **Description** appears below the forum name.
- 4. Under Forum Availability, select the Yes option.
- 5. Select Forum Settings.
- 6. Click **Submit**.

| Indicates a required fie                                                          | eld.                                                                                                    | Cancel Submit                                                                                                    |
|-----------------------------------------------------------------------------------|----------------------------------------------------------------------------------------------------|----------------------------------------------------------------------------------------------------|
| Forum Information                                                                 | n                                                                                                    |                                                                                                    |
| × Name 2                                                                          | Declaration of Independence                                                                                                    |                                                                                                    |
| Description                                                                       |                                                                                                    |                                                                                                    |
| TT <u>T</u> Arial                                                                 | <ul> <li>3 (12pt)</li> <li>T</li> <li>Ξ</li> <li>素量</li> <li>ポン</li> <li>ア</li> <li>ジン</li> </ul>                                                                                                    | ⊒ : ⊠ >                                                                                                    |
| United States of Am<br>July 2. A committee                                        | er a part of the <u>British Empire</u> . Instead they formed a union that w<br><u>erica</u> . <u>John Adams</u> was a leader in pushing for independence, whic<br>had already drafted the formal declaration, to be ready when Cor  | ould become a new nation—the<br>ch was unanimously approved on<br>ngress voted on independence.                                                                                                    |
| states, an longe<br>United States of Am<br>July 2. A <u>committee</u><br>Path: p  | er a part of the <u>British Empire</u> . Instead they formed a union that w<br><u>perica</u> . <u>John Adams</u> was a leader in pushing for independence, whic<br>had already drafted the formal declaration, to be ready when Cor | ould become a new nation—the<br>ch was unanimously approved on<br>ngress voted on independence.<br>Words:0                                                                                                    |
| states, and longe<br>United States of Am<br>July 2. A <u>committee</u><br>Path: p | er a part of the <u>British Empire</u> . Instead they formed a union that w<br><u>perica</u> . <u>John Adams</u> was a leader in pushing for independence, whic<br>had already drafted the formal declaration, to be ready when Cor | ould become a new nation—the<br>ch was unanimously approved on<br>ngress voted on independence.<br>Words:0                                                                                                    |
| Path: p                                                                           | er a part of the <u>British Empire</u> . Instead they formed a union that were<br>erica. John Adams was a leader in pushing for independence, which<br>had already drafted the formal declaration, to be ready when Cor             | ould become a new nation—the<br>ch was unanimously approved on<br>ngress voted on independence.<br>Words:0                                                                                                    |
| Path: p Forum Availability Available                                              | er a part of the <u>British Empire</u> . Instead they formed a union that we<br>perica. John Adams was a leader in pushing for independence, which<br>had already drafted the formal declaration, to be ready when Cor<br>          | ould become a new nation—the<br>ch was unanimously approved on<br>ngress voted on independence.<br>Words:0                                                                                                    |
|                                                                                   | Indicates a required fie<br>Forum Informatio<br>* Name 2<br>Description<br>TTTTArial<br>The Declaration o<br>announced at the                                                                                                    | Indicates a required field.         Forum Information         * Name       Declaration of Independence         Description         T       T         Arial       3 (12pt)         The Declaration of Independence is a statement adopted by the Continental Conce         The Declaration of Independence is a statement adopted by the Continental Conce |

TIP: Create forums ahead of time and set the availability to No until the discussion is ready to start.

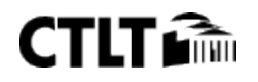

#### Blackboard 9.1 SP 13 - Discussion Board

#### 3. Forum Settings

| If a Due Date is set, submis | ssions are accepted after this date, but are marked late.                                                                                                    |
|------------------------------|----------------------------------------------------------------------------------------------------|
| Viewing Threads/Replies      | Standard View                                                                                                    |
|                              | O Participants must create a thread in order to view other threads in this forum.                                                                                                    |
|                              | If participants are required to create threads in order to view other threads in the forum, they cannot delete or edit their own posts, and cannot post anonymously. Those options will be set for you automatically. |
| Grade                        | No Grading in Forum                                                                                                    |
|                              | O Grade Discussion Forum Points possible:                                                                                                    |
|                              | O Grade Threads                                                                                                    |
| Subscribe                    | O Do not allow subscriptions                                                                                                    |
|                              | C Allow members to subscribe to threads                                                                                                    |
|                              | Allow members to subscribe to forum                                                                                                    |
|                              | C Include body of post in the email                                                                                                    |
|                              | Include link to post                                                                                                    |
| Create and Edit              | Allow Anonymous Posts                                                                                                    |
|                              | Allow Author to Delete Own Posts                                                                                                    |
|                              | C Allposts                                                                                                    |
|                              | Only posts with no replies                                                                                                    |
|                              | A llow A uthor to Edit Own Published Posts                                                                                                    |
|                              | Allow Members to Create New Threads                                                                                                    |
|                              | Allow File Attachments                                                                                                    |
|                              | Allow Users to Reply with Quote                                                                                                    |
|                              | Force Moderation of Posts                                                                                                    |
| Additional Options           | Allow Post Tagging                                                                                                    |
|                              | Allow Members to Rate Posts                                                                                                    |
|                              |                                                                                                    |

#### 4. Submit

Click Submit to proceed. Click Cancel to quit.

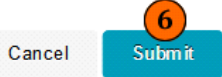

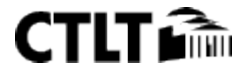

#### Suggestions for Organizing Discussions

The most common approach for organizing discussions is to type your discussion topic in the forum title and add details in the forum description.

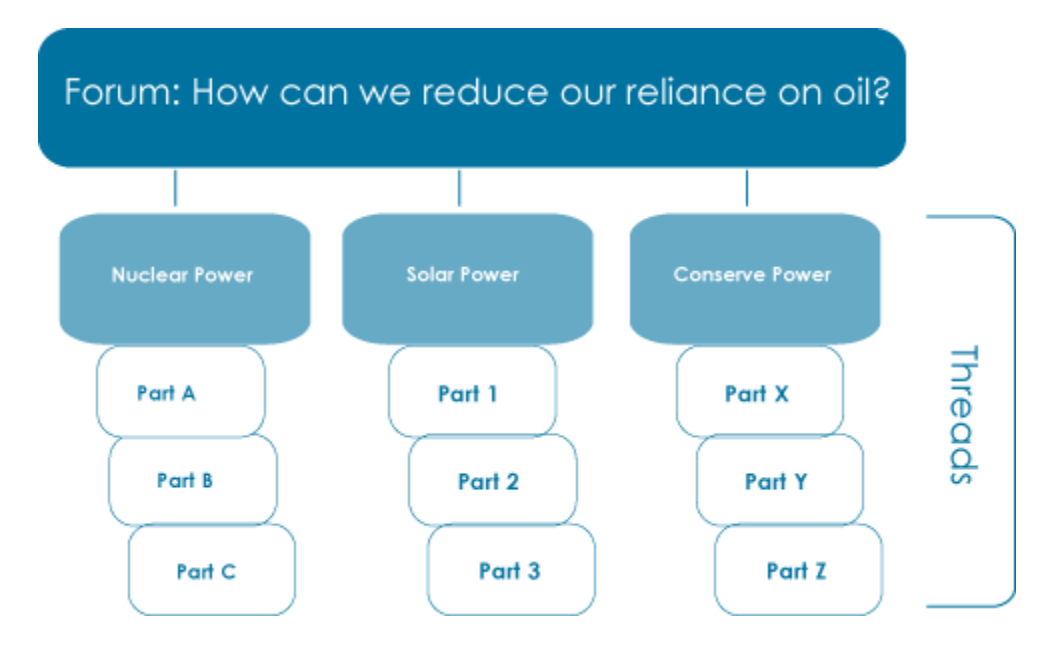

- 1. Type a subject or a discussion question in the forum title and provide instructions or details in the description.
- 2. Allow students to create threads. In the preceding example, each thread represents a student's solution to the problem of oil addiction.
- 3. Users can post to existing threads to comment on given answers or create new threads to present new solutions.

Another approach is to pose the discussion question or topic in a thread. This can be an efficient way to organize related topics.

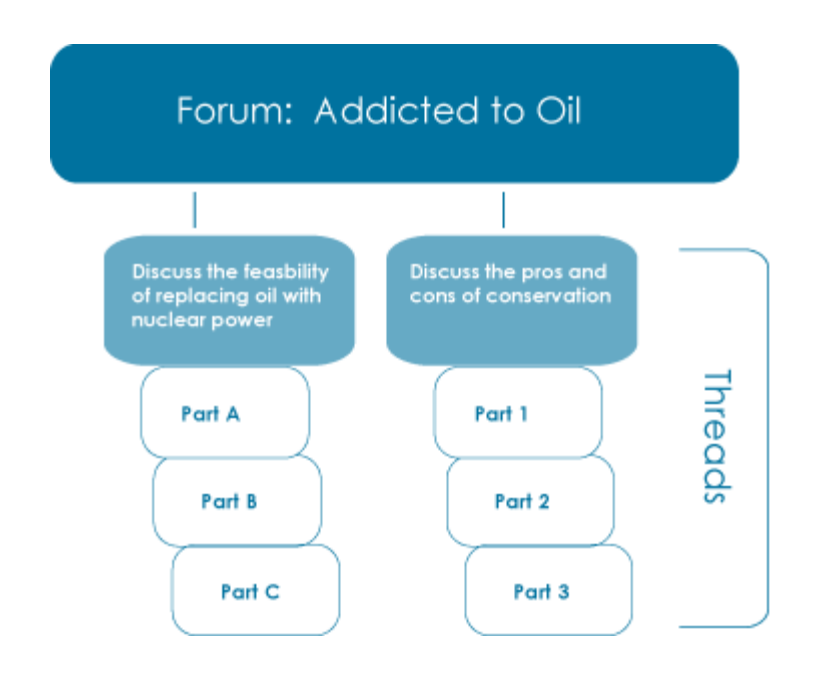

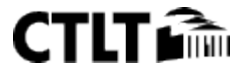

- 1. Type the general subject in the forum title.
- 2. Create threads containing the specific issues to be discussed.
- 3. In this case, consider disallowing thread creation, ensuring that students can only post to existing threads.

#### **CREATING THREADS**

Once in a forum, threads can be created. Users can create new threads, if the forum is set to allow users to add new threads and threads are not graded. Creating a thread as an instructor is the same as creating a thread as a student, with the option of grading the thread.

In the following example, a graded thread is created.

#### QUICK STEPS: creating threads

- 1. Access the forum.
- 2. On the Action Bar, click **Create Thread**.
- 3. On the **Create Thread** page, type a **Subject**.
- 4. Type the reply in the **Message** text box. Format the text using the Text Editor functions, if you want.
- 5. Under **Attachments**, browse for a file to attach to your message. Use the Text Editor **Attach File** function to attach multiple files.
- 6. To add a grade column to the **Grade Center**, select the **Grade Thread** check box and type **Points possible**.
- 7. Click **Save Draft** to store a draft of the post or click **Submit**.

## Forum: Declaration of Independence

Organize Forum Threads on this page and apply settings to several or all threads. Threads are listed in a tabular format. The Threads can be sorted by clicking the column title or the caret at the top of each column. <u>More Help</u>

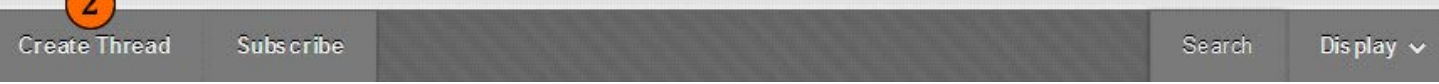

If the forum is set to grade by thread, decide on a thread-by-thread basis whether to grade the thread.

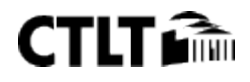

The new thread appears in the forum.

### Forum: Declaration of Independence

Organize Forum Threads on this page and apply settings to several or all threads. Threads are listed in a tabular format. The Threads can be sorted by clicking the column title or the caret at the top of each column. More Help

| Create T | hread Subs       | cribe       |               |           |              |             | Search | Dis play 🗸 |
|----------|------------------|-------------|---------------|-----------|--------------|-------------|--------|------------|
| Thread   | Actions 😸 Colle  | ect Delete  |               |           |              |             |        |            |
| □ ♥      | Date 🗢           | Thread      | Author        | Status    | Unread Posts | Total Posts | Grade  |            |
|          | 1/2/14 11:33 A M | Lipsum      | Lelwar Sayeed | Published | 0            | 1           | Grade  | B          |
|          | 1/2/14 11:32 A M | Lorem Ipsum | Lelwar Sayeed | Published | 0            | 1           | Grade  | Thread     |
| Thread   | Actions 😸 Colle  | ect Delete  |               |           |              |             |        |            |

#### ► Take Note

In the Grade column:

- **A. Grade Thread** allows you to evaluate the posts.
- **B. Grade** allows you to enable grading for a thread and type a value

#### **Allowing Email Subscriptions**

Students can be allowed to either subscribe to an entire forum or to specific threads within a forum.

When email subscription is enabled, Blackboard Learn<sup>™</sup> sends out email alerts if there are new posts or replies. The instructor decides whether the subscription email contains the entire message or a link to the message.

#### QUICK STEPS: allowing email subscriptions

- 1. Click the forum's Action Link to access the contextual menu.
- 2. Select Edit.
- 3. On the **Edit Forum** page, under **Forum Settings**, select the **Subscribe** options.
- 4. Click Submit.

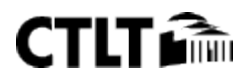

#### ADDING A FORUM TO A COURSE AREA

#### ▶ QUICK STEPS: add a discussion forum to a course area

- 1. Access the Content Area, Learning Module, Lesson Plan, or folder where the forum will be linked.
- 2. Ensure **Edit Mode** is **ON**.
- 3. Point to **Add Interactive Tool** on the Action Bar.
- 4. Select **Discussion Board**.
- 5. On the **Create Link: Discussion Board** page, select **Link to Discussion Board Page** to link to the main page or select **Select a Discussion Board Forum** and select a forum from the list.
- 6. Click Next.
- 7. On the next **Create Link: Discussion Board** page, type a **Link Name**. Students click the Name to access the forum.
- 8. Optionally, add instructions or a description in the **Text** box. Use the Text Editor functions to format the text.
- 9. Select **Yes** for the **Available** option. Set other options as needed.
- 10. Click Submit.

#### **ASSIGNING FORUM ROLES**

#### ▶ QUICK STEPS: assigning forum roles

- 1. Click the forum's Action Link to access the contextual menu.
- 2. Select Manage. A list of users appears.
- 3. On the **Manage Forum Users** page, click the user's Action Link to access the contextual menu.
  - 4. Select a new forum role. The new role appears in the **Forum Role** column for the user.

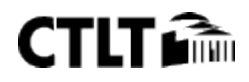

## **Discussion Board**

Forums are made up of individual discussion discussions. More Help

| Create Fo | rum                       |                        |
|-----------|---------------------------|------------------------|
| Delete    |                           |                        |
|           | Forum                     | Description            |
| 1         | Glo arming                | Please write what      |
|           | Options Menu:             | Forum                  |
|           | Edit<br>Grade<br>Manage 2 | n oʻ<br>uly<br>at w    |
|           | Сору                      | ome<br>Dire            |
|           | Delete                    | nm<br>when congrees VC |

## Manage Forum Users

Edit a course member's forum role by selecting a new role in the forum

| Forun | n Role All Forum Users 💌 | Go         |                                          |              |
|-------|--------------------------|------------|------------------------------------------|--------------|
| Edi   | t Role 🛛                 |            |                                          |              |
|       | First Name               | Last Name  |                                          | Username     |
| V     | Albert                   | Robinson   | 3)                                       | 2008         |
|       | Albert                   | Robinson   | Change to Manager                        | 1            |
|       | Delwar                   | Sayeed     | Change to Builder<br>Change to Moderato  | ır 1         |
|       | Student                  | Stestpers  | Change to Grader                         | . (          |
|       | Student                  | Stestpers  | Change to Participar<br>Change to Reader | 4            |
|       | Student                  | Stestperso | Blo Change to Read                       | ier<br>ZUU4( |
|       | Student                  | Stestperso | n4                                       | 20040        |

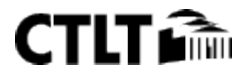

#### **MODERATING POSTS**

When a moderated forum is created, all posts to the forum are added to a Moderation Queue. The Moderator reviews each post and does one of following:

- ✓ Publishes the post
- ✓ Returns the post to the sender without a message
- ✓ Returns the post to the sender with a message

#### ▶ QUICK STEPS: allowing moderation of posts

- 1. Click the forum's Action Link to access the contextual menu.
- 2. Select Edit.
- 3. On the **Edit Forum** page, under **Forum Settings**, select the **Force Moderation of Posts** check box and click **Submit**.
- 4. After posts have been submitted, access the forum.
- 5. On the Action Bar, click **Moderate Forum**.
- 6. On the **Moderation Queue** page, click **Moderate** next to the post.
- 7. Read posts and publish or return them by selecting the appropriate option. Optionally, type feedback in the text box and **Submit**.

#### **COPYING FORUMS**

Discussion forums can be copied and added to the current Discussion Board or to a Group Discussion Board in the same course. To copy a Discussion Board to another course, use the Course Copy utility.

#### QUICK STEPS: copying forums

- 1. Click the forum's Action Link to access the contextual menu.
- 2. Select **Copy**.
- 3. On the **Copy Forum** page, type a **Name**.
- 4. Select the option to copy: **Entire forum** or **Forum settings only**.
- 5. Select the **Location** from the list.
- 6. Click **Submit**.

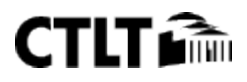

| ✤ Indicates a requir                                         | red field.                                                                                                    | Cancel Submi                                                                                  |
|--------------------------------------------------------------|----------------------------------------------------------------------------------------------------|-----------------------------------------------------------------------------------------------|
| . Forum Inform                                               | ation                                                                                                    |                                                                                               |
| Specify a name fo<br>settings should be<br>copied to the new | r the copy and a Discussion Board where the copy should be placed. Als<br>copied to the selected location. If copying the entire forum, all content e<br>location. | to select whether the entire forum or only it<br>except for uploaded file attachments will be |
| -X Name                                                      | 3 Lorem Ipsum                                                                                                    |                                                                                               |
| Сору                                                         | O Entire forum                                                                                                    |                                                                                               |
|                                                              | Forum settings only                                                                                                    |                                                                                               |
| * Location                                                   |                                                                                                    |                                                                                               |

**NOTE:** Discussion forums copied to a Group Discussion Board only include messages authored by the Group's members.

#### Example: Copy forum settings only

Copy the settings of a forum with research paper instructions because a new forum is needed for another activity with identical settings.

#### **Example: Copy the entire forum**

If two distinct topics emerge during a discussion, it is possible to create separate forums for these topics. Copy the forum and then delete the off-topic postings from each forum.

When content is copied, all threads and replies appear in the new location, along with any file attachments.

**Deleting Forums and Threads** 

**NOTE:** Do not delete graded forums or threads unless the grades are no longer needed in the Grade Center.

#### ▶ QUICK STEPS: deleting forums and threads

1. Select the check box next to the item or items to delete.

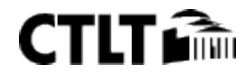

#### Blackboard 9.1 SP 13 - Discussion Board

2. On the Action Bar, click **Delete**.

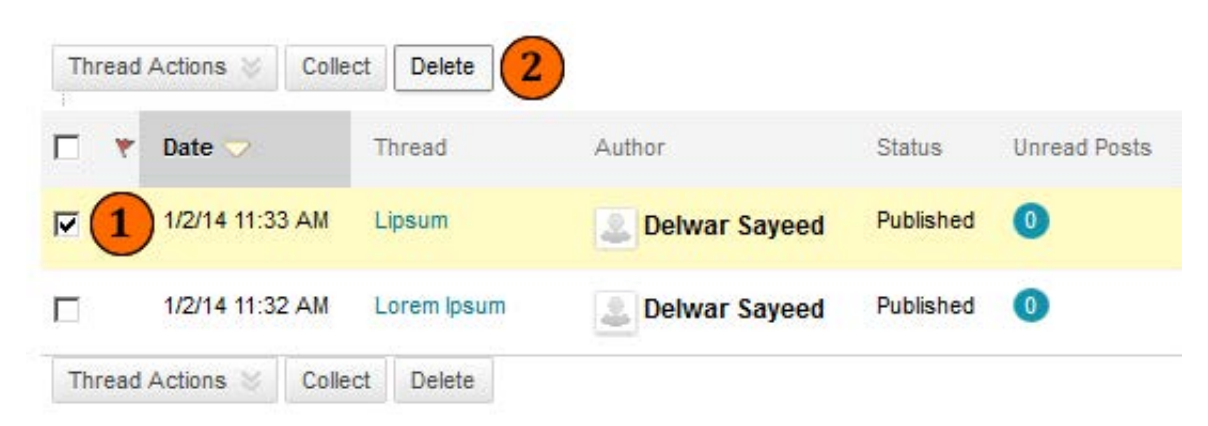

On the **Thread Detail** page, you can delete individual messages when viewing a post within a thread.

#### **GRADING DISCUSSIONS**

#### **ASSIGNING FORUM GRADES**

Discussion grades can be assigned within the forum or thread. Students can be graded on their participation in a discussion, on the quality of their postings, or a combination of the two. Rubrics can be created and used to grade forums and threads, but the rubrics must be created and added to the appropriate Grade Center columns in advance. First, we will look at grading forums.

**Reminder**: Grading options are enabled when the forum is created or by editing the forum. Once grading has been enabled, a Grade Center column is created.

#### QUICK STEPS: assigning forum grades

- 1. Click the forum's Action Link to access the contextual menu.
- 2. Select Grade.
- 3. On the Grade Forum Users page, click Grade from a user's row.
- 4. The **Grade Forum** page for the user appears with a collection of the user's posts and a side panel containing three sections:
  - A. Forum Statistics: Includes information about the user's posts, such as Date of Last Post, Average Post Length, and Average Post Position.
  - B. **Forum Grade**: Grade, Feedback, and Grading Notes are added in this section. The Grade Date appears here also.
  - C. **Contributors**: Users, who have submitted one or more posts, appear with exclamation marks, the needs grading icon. Use the **Previous User** and **Next User** arrows in this section to navigate among users to grade or click a user's name in the list. Click **Show All** to see all users in the course; users who have not posted to the graded forum are included in this list. Click **Show with Posts Only** to return to the list of users who have posts needing a grade.
- 5. In the content frame, evaluate the currently selected user's posts and click **Edit Grade** in the **Forum Grade** section.

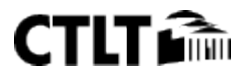

- 6. Type a point total in the **Current Grade Value** text box. **Note:** If a Rubric has been created for this graded forum, click **View Rubric**.
- 7. Optionally, type **Feedback** for the user and **Grading Notes**, which appear to the forum Manager or Grader only. Optionally, use the **Spell Check** function in the bottom of each text box.
- 8. Click **Text Editor** to access all the Text Editor functions for formatting text and adding URLS, attachments, images, Mashups, and multimedia.
- 9. Click **Save Grade** to add the Feedback, Grade, and Grading Notes to the **Forum Grade** section and to the Grade Center.
- 10. The Grade or Feedback can be edited by clicking the **Edit Grade** function again at any time. The changes appear in the **Forum Grade** section and in the Grade Center. The changes are documented in the Grade Center in the **Grade History** tab on the user's **Grade Details** page.
- 11. When grading is complete, click **OK** to return to the **Grade Forum Users** page or use the breadcrumbs to return to the Discussion Board.

**Note**: Only users with a role of Manager or Grader can add grades for posts. A Grader cannot view his or her own work.

|        | Forum Description             | G                   | rade Discu  | ussion F   | orum Users | 5     |       |       |
|--------|-------------------------------|---------------------|-------------|------------|------------|-------|-------|-------|
|        | Global Warming Please write w | vhat yc             | Email       |            |            |       |       |       |
| 1 V    | Evolution Talk                | 1                   | Last Name 🛆 | First Name | Username   | Posts | Grade | 3     |
|        | Options Menu: Forum           | n of Ir             | Brown       | Tony       | 🖺 ttbrown  | 3     |       | Grade |
|        | Edit<br>Grade                 | at war<br>Ionge 🛛 🗐 | Casper      | Chris      | cccasper   | 0     |       | Grade |
|        | Manage                        | nmitte              | Cooper      | Ashby      | 실 aacooper | 2     |       | Grade |
| Delete | Copy<br>Delete                | s vote              | Durand      | Porter     | ppdurand   | 2     |       | Grade |

Since a forum grade can be based on multiple posts within multiple threads, all messages posted by the student are included for review. You can also view information about the posts, such as the number of posts the student contributed and the average post length. Filter, sort, and print the posts using the functions on the Action Bar.

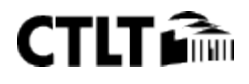

| Gra    | de Disc                                                                                 | ussion Forum:                                                                                                    | Tony Bro                                                 | wn 👍                                                                         |                                                                                                    |
|--------|-----------------------------------------------------------------------------------------|----------------------------------------------------------------------------------------------------|----------------------------------------------------------|------------------------------------------------------------------------------|----------------------------------------------------------------------------------------------------|
| Print  | Preview                                                                                 |                                                                                                    |                                                          |                                                                              | Filte                                                                                                    |
| Sort t | Date of Last<br>Mark<br>elect: <u>All None</u><br>Thread:<br>Post:<br>Author:           | Post Order ▼ Descending                                                                                                    | Posted Date:<br>Status:                                  | June 20, 2011 5:32 PM<br>Published                                           | <ul> <li>Forum Statistics</li> <li>Statistics for: Tony Brown</li> <li>Total Posts: 3</li> <li>Date of Last Post: Jun 20, 2011</li> <li>5:32:22 PM</li> <li>Average Post Length: 238</li> <li>Minimum Post Length: 96</li> <li>Maximum Post Length: 379</li> </ul> |
|        | Well, I finally<br>Saturn.<br>I used a 4.5'<br>Cybershot d<br>the lense.<br>The best mo | y tried and got a few good s<br>' zhummell eclipse telescop<br>igital camera just put up to<br>yon shot was with a wide an | shots of the moor<br>be with a 20mm a<br>ngle (20mm) and | n and one good shot of<br>Ind 9mm lense and a SONY<br>a zoomed in (9mm). The | Forum Grade<br>Edit Grade 5<br>Grade for: 'Tony Brown<br>Grade: out of 10 View Rubric<br>Grade Date:                                                                                                    |
|        | , ,                                                                                     |                                                                                                    | Reply                                                    | Quote Mark as Read                                                           | Feedback:<br><br>Grading Notes:                                                                                                    |
|        | Thread:<br>Post:<br>Author:                                                             | Saturn<br>RE: Saturn<br>S`Tony Brown                                                                                       | Posted Date:<br>Status:                                  | June 17, 2011 9:15 AM<br>Published                                           | Contributors                                                                                                    |
|        | Hey, my unc                                                                             | le owns a photography plac                                                                                                 | ce and he said wh                                        | nen he does a prime focus,                                                   | Javier Perez (1) 🚰                                                                                                    |

The grade is added to the Discussion Board's **Grade** column on the **Grade Forum Users** page, as well as to the Grade Center.

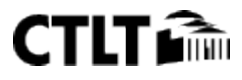

#### ASSIGNING THREAD GRADES

If **Grade Threads** was enabled during forum creation, grades can be assigned for threads within that forum.

**NOTE:** Students cannot create new threads in a forum where threads are graded.

#### QUICK STEPS: assigning thread grades

- 1. Click the forum containing the thread you want to grade.
- 2. In **List View**, on the thread listing page, click **Grade Thread** in the thread's row.
- 3. On the Grade Thread Users page, click Grade from a user's row.
- 4. The **Thread Grade** page for the user appears with a collection of the user's posts and a side panel containing three sections:
  - a. **Thread Statistics**: Includes information about the user's posts, such as **Date of Last Post**, **Average Post Length**, and **Average Post Position**.
  - b. **Thread Grade**: Grade, Feedback, and Grading Notes are added in this section. The Grade Date appears here also.
  - c. **Contributors**: Users, who have submitted one or more posts, appear with exclamation marks, the needs grading icon. Use the **Previous User** and **Next User** arrows in this section to navigate among users to grade or click a user's name in the list. Click **Show All** to see all users in the course; users who have not posted to the graded thread are included in this list. Click **Show with Posts Only** to return to the list of users who have posts needing a grade.
- 5. In the content frame, evaluate the currently selected user's posts and click **Edit Grade** in the **Thread Grade** section.
- 6. Type a point total in the **Current Grade Value** text box. **Note:** If a Rubric has been created for this graded thread, click **View Rubric**.
- 7. Optionally, type **Feedback** for the user and **Grading Notes**, which appear to the Discussion Board Manager or Grader only. Optionally, use the **Spell Check** function in the bottom of each text box.
- 8. Click **Text Editor** to access all the Text Editor functions for formatting text and adding URLS, attachments, images, Mashups, and multimedia.
- 9. Click **Save Grade** to add the Feedback, Grade, and Grading Notes to the **Thread Grade** section and to the Grade Center.
- 10. The Grade or Feedback can be edited by clicking the **Edit Grade** function again at any time. The changes appear in the **Thread Grade** section and in the Grade Center. The changes are documented in the Grade Center in the **Grade History** tab on the user's **Grade Details** page.
- 11. When grading is complete, click **OK** to return to the **Grade Thread Users** page or use the breadcrumbs to return to the Discussion Board.

**Note**: Only users with a role of Manager or Grader can add grades for posts. A Grader cannot view his or her own work.

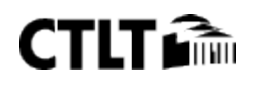

| Fo  | orum: Pluto (    | Controver      | sy          |           |              | Ľ           | ist View | Tree View |
|-----|------------------|----------------|-------------|-----------|--------------|-------------|----------|-----------|
| Cre | ate Thread       |                |             |           |              | Sea         | arch     | Display 🗸 |
| P   | Thread Actions 📎 | Collect Delete |             |           |              | 1           |          |           |
|     | 🔻 Date 🗢         | Thread         | Author      | Status    | Unread Posts | Total Posts | Grade    | 2         |
|     | 6/15/11 2:30 PM  | Pluto Opinion  | 🐧 Cathy Chu | Published | 0            | 7           | Grad     | le Thread |
| Gr  | ade Discuss      | ion Threa      | d Users     |           |              |             |          |           |
|     | Email            |                |             |           |              |             |          |           |
|     | Last Name 🛆      | First Name     | Username    | Posts G   | irade 3      |             |          |           |
|     | Brown            | Tony           | S'tbrown    | 1         | Grade        | )           |          |           |
|     | Casper           | Chris          | 👧 ccasper   | 1         | Grade        |             |          |           |

When **Grade** is selected in the user's row, the student's post or posts made to the individual thread appear. Just as with forum grading, review and add the grade in the side panel. After a grade has been assigned, it is saved in the Discussion Board and the Grade Center.

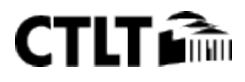

## Grade Discussion Thread: Chris Casper

| Print Pre                    | eview                                                                                                    |                                                                                                    |                                                                                                    |                                                                                                    | Filter                                                                                                    |
|------------------------------|----------------------------------------------------------------------------------------------------|----------------------------------------------------------------------------------------------------|----------------------------------------------------------------------------------------------------|----------------------------------------------------------------------------------------------------|----------------------------------------------------------------------------------------------------|
| Sort by D<br>Mark<br>Select: | Date of Last Post                                                                                                | Order                                                                                                    | )                                                                                                    |                                                                                                    | <ul> <li>Thread Statistics</li> <li>Statistics for:  Chris Casper</li> <li>Total Posts: 1</li> <li>Date of Last Post: Jun 15, 2011</li> </ul>                                                           |
|                              | Thread:<br>Post:<br>Author:                                                                                      | Pluto Opinion<br>I have to vote no                                                                                                    | Posted Date:<br>Status:                                                                                                    | June 15, 2011 4:29<br>PM<br>Published                                                                                                    | 4:29:50 PM<br>Average Post Length: 641<br>Minimum Post Length: 641<br>Maximum Post Length: 641<br>Average Post Position: 2                                                                              |
|                              | Alas, Pluto,<br>an eccentric<br>none other<br>system's fo<br>as close to<br>comet. No o<br>Source:<br>http://www | which is small and icy a<br>c orbit that is tipped out<br>than a Kuiper belt objec<br>rmation. If Pluto's orbit<br>the Sun as Earth, Pluto y<br>other planet can make t | and orbits just be<br>t of the plane of f<br>ct—a leftover con<br>were ever altered<br>would grow a tail<br>his (possibly emb<br>(topics/topten/ty | eyond Neptune and has<br>the solar system, is<br>net from the solar<br>d so that it journeyed<br>and look like a jumbo<br>parrassing) claim. | <ul> <li>Thread Grade</li> <li>Edit Grade</li> <li>Grade for: S Chris Casper</li> <li>Grade: out of 10 View Rubric</li> <li>Grade Date:</li> <li>Feedback:</li> <li></li> <li>Grading Notes:</li> </ul> |
|                              |                                                                                                    |                                                                                                    | Reply                                                                                                    | Quote Mark as Read                                                                                                    | Contributors                                                                                                    |
| Select:<br>Mark              | All None                                                                                                    |                                                                                                    |                                                                                                    |                                                                                                    | Henry Wagner (1) [<br>Javier Perez (1) [<br>Linda Herrera (1)<br>Ryan Johnson (1) [<br>Tony Brown (1) [                                                                                                 |

**NOTE:** When you create a thread in a forum where you have enabled thread grading, you can select the **Grade Thread** option and add points possible. At a later time, if you did NOT select the **Grade Thread** option when creating the thread, you can still grade the thread by clicking **Grade** in the thread's **Grade** column on the thread listing page. Because you enabled the grading of threads for the entire forum, you can decide on a thread-by-thread basis to grade a thread at any time. The following image shows the **Grade** column and the **Grade** and **Grade Thread** functions.

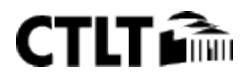

#### **EMAILING STUDENTS WHEN ASSIGNING GRADES**

While assigning grades, you can use the Email tool in the Discussion Board to quickly contact students. For example, send a student a question prior to assigning a grade or send feedback after assigning a grade.

#### ▶ QUICK STEPS: emailing students when assigning grades

- 1. Navigate to the forum or thread to assign a grade.
- 2. On the **Grade Thread Users** page or the **Grade Forum Users** page, select the check box for the user you want to email.
- 3. On the Action Bar, click Email.
- 4. On the **Email Forum User** page, edit the **Subject**, if you want. Type a question or feedback in the **Message** text box.
- 5. Click Submit.

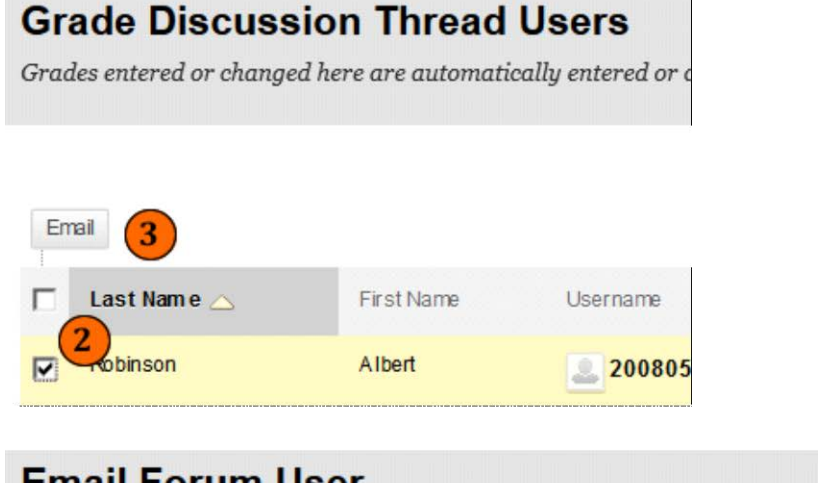

|      |                    |      |        |          |            |        |        |    |   |    |      |     |   |    |    |       | ( | 5   | ).  |
|------|--------------------|------|--------|----------|------------|--------|--------|----|---|----|------|-----|---|----|----|-------|---|-----|-----|
|      |                    |      |        |          |            |        |        |    |   |    |      |     |   |    | Ca | ancel | S | ubm | nit |
| Ema  | ail lı             | nfor | mation | ı        |            |        |        |    |   |    |      |     |   |    |    |       |   |     |     |
| То   | To Albert Robinson |      |        |          |            |        |        |    |   |    |      |     |   |    |    |       |   |     |     |
| From | ١                  |      |        | delw ar. | say eed@bc | c. cun | y. edu |    |   |    |      |     |   |    |    |       |   |     |     |
| Subj | ect                |      |        | Lorem    | lpsum (4)  |        |        |    |   |    |      | 1   |   |    |    |       |   |     |     |
| Mess | age                |      |        |          |            |        |        |    |   |    |      |     |   |    |    |       |   |     |     |
|      | -                  | T    | Arial  |          | 3 (12nt)   | -      | Tr .   | := | - | 1= | ¥ AI | 5 4 | 0 | 25 |    |       | i | 52  | 2   |

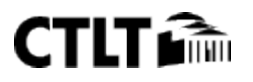